# **Consent and Integrated Assessment Record (IAR)**

This documentation is for Health Service Providers (HSP) authorized to use the Integrated Assessment Record (IAR).

- Going Live with the IAR
- Client Consent to Share SS&A Screeners with IAR
- Client Consent and GAIN Q3 MI ONT
- Client Consent and GAIN SS, MMS & POSIT
- Related content

# Going Live with the IAR

- · Agency systems need to be properly configured before going live.
- o screener will be sent before going live.
- Client consent is required before tools are uploaded.
- All SS&A records created before "go live" will default to "Deny".
- All SS&A records created after "go live" will default to "Allow".
- Any screener or Q3 record created before the go live can have the consent status changed.
- SS&A records with consent updated after going live will be sent to IAR.

### Client Consent to Share SS&A Screeners with IAR

- 1. Consent to share data to the IAR is asked at the end of each screener, POSIT, MMS or GAIN SS and is mandatory.
- 2. Clients are asked the question: "Does the person consent to the sharing of their assessments in the Integrated Assessment Record?"
  - a. Response Permissible Values are:
    - i. Yes (default) = Consent setting for upload is "Allow".
    - ii. No = Consent setting for upload is "Deny".

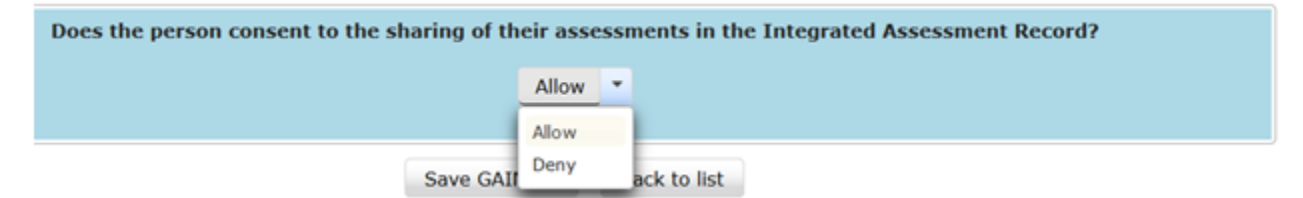

#### Screener Summary Page

|                      | GAIN Short Scr | eener (GAIN-SS) , chart 246489 |             |               |
|----------------------|----------------|--------------------------------|-------------|---------------|
| GAIN SS ID ¢         | Date 0         | Last Update                    | IAR Consent | Upload Status |
| GAIN SS # 58 View ~  | 10/11/2016     | 22/02/2018 by admin            |             | Not Uploaded  |
| GAIN SS # 97 View 👻  |                | 14/08/2017 by admin            |             |               |
| GAIN SS # 105 View * |                | 17/08/2017 by admin            |             |               |

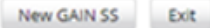

| Column      | Definition                                                                                                    | What inform displayed? | ation is          |
|-------------|----------------------------------------------------------------------------------------------------|------------------------|-------------------|
| IAR Consent | Consent to share assessment outcomes with authorized health service professionals within client's circle of care | Allow                  |                   |
|             |                                                                                                    | Deny                   |                   |
| Upload      | States if the screener was transmitted to the IAR or not.                                                        | Status                 | Message           |
| Status      |                                                                                                    | In_Progress            | Not Uploaded      |
|             |                                                                                                    | Ready                  | Ready for Upload  |
|             |                                                                                                    | Submitting             | Uploading         |
|             |                                                                                                    | Uploaded               | Uploaded          |
|             |                                                                                                    | Retry                  | Upload will retry |
|             |                                                                                                    | Error                  | Error             |

# Client Consent and GAIN Q3 MI ONT

The consent question for the GAIN Q3 MI ONT is collected in GAIN ABS after the Q3RRS report is edited and saved.

- 1. Only the Q3RRS has the option of Consent; the Gain Q3 does not have a Consent.
- 2. Consent is only collected after the Q3RRS is edited and saved by a user.
- 3. The Consent status is set to allow by checking the box next to the question at the bottom of the last page in the Q3RRS editor and clicking "Save" or "Save and View Q3RRS".
- 4. The consent status can be changed to either Allow or Deny at any point in the future. Users must do this from GAIN ABS by selecting the desired Q3RRS report and choosing "Edit Q3RRS Report", and then navigate to the final page of the RRS editor, change the consent status and then "Save".

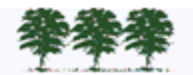

#### GAIN-Q3 Recommendation and Referral Summary (Q3RRS)

|       |                                                                                                    | I VIORETE DRITIAVIOUS AND NO RESOLV OF                                                                                                    | Detavors                                                                                                    |                |
|-------|----------------------------------------------------------------------------------------------------|----------------------------------------------------------------------------------------------------|----------------------------------------------------------------------------------------------------|----------------|
|       |                                                                                                    | involvement in the legal system.                                                                                                    |                                                                                                    |                |
|       | PPI. Problem<br>Prevalence                                                                                                    | [MISSING DATA]                                                                                                    | [DATA MISSING]                                                                                              |                |
|       | QCS. Quarterly<br>Cost                                                                                                    | [MISSING DATA]                                                                                                    | [DATA MISSING]                                                                                              |                |
|       | LSI. Life<br>Satisfaction                                                                                                    | [MISSING DATA]                                                                                                    | [DATA MISSING]                                                                                              |                |
|       | QOLI. Quality of<br>Life                                                                                                    | [MISSING DATA]                                                                                                    | [DATA MISSING]                                                                                              |                |
| Print | Given LA's reported problems,                                                                                                    | services currently being received and                                                                                                    | the above recommendations, staff rec                                                                        | ommends:       |
|       |                                                                                                    |                                                                                                    |                                                                                                    |                |
|       | By signing below, the following                                                                                                    | Signatures<br>people acknowledge that they have re                                                                                                    | eviewed and agree with the preceding                                                                        | summary        |
|       | By signing below, the following<br>and treatment planning recome<br>Addmission; DOB: 1/1/1950; S<br>Evaluator                                                            | Signatures<br>people acknowledge that they have re<br>nendations prepared on 5/15/2018 for<br>taff Name: Admin Admin) from the GA<br>Date                        | eviewed and agree with the preceding<br>Lck Addmission (XPID: 11130; Name:<br>IN assessment dated 6/1/2017. | summary<br>Lck |
|       | By signing below, the following<br>and treatment planning recomr<br>Addmission, DOB: 1/1/1950; S<br>Evaluator<br>Client/Patient                                          | Signatures<br>people acknowledge that they have re-<br>nendations prepared on 5/15/2018 for<br>taff Name: Admin Admin) from the GA<br>Date<br>Date<br>Date       | eviewed and agree with the preceding<br>Lck Addmission (XPID: 11130; Name:<br>IN assessment dated 6/1/2017. | summary<br>Lck |
|       | By signing below, the following<br>and treatment planning recomm<br>Addmission; DOB: 1/1/1950; S<br>Evaluator<br>Client/Patient<br>Client/Patient<br>Clinical Supervisor | Signatures people acknowledge that they have re mendations prepared on 5/15/2018 for taff Name: Admin Admin) from the GA Date Date Date Date Date Date           | eviewed and agree with the preceding<br>Lck Addmission (XPID: 11130, Name:<br>IN assessment dated 6/1/2017. | summary<br>Lck |
|       | By signing below, the following<br>and treatment planning recomm<br>Addmission; DOB: 1/1/1950; S<br>Evaluator<br>Client/Patient<br>Clinical Supervisor<br>Medical Staff  | Signatures people acknowledge that they have re mendations prepared on 5/15/2018 for taff Name: Admin Admin) from the GA Date Date Date Date Date Date Date      | eviewed and agree with the preceding<br>Lck Addmission (XPID: 11130; Name:<br>IN assessment dated 6/1/2017. | summary<br>Lck |
|       | By signing below, the following<br>and treatment planning recomm<br>Addmission; DOB: 1/1/1950; S<br>Evaluator<br>Client/Patient<br>Clinical Supervisor<br>Medical Staff  | Signatures people acknowledge that they have re mendations prepared on 5/15/2018 for taff Name: Admin Admin) from the GA Date Date Date Date Date Date Date Date | eviewed and agree with the preceding<br>Lck Addmission (XPID: 11130; Name:<br>IN assessment dated 6/1/2017. | summary<br>Lck |
|       | By signing below, the following<br>and treatment planning recomm<br>Addmission; DOB: 1/1/1950; S<br>Evaluator<br>Client/Patient<br>Clinical Supervisor<br>Medical Staff  | Signatures people acknowledge that they have re mendations prepared on 5/15/2018 for taff Name: Admin Admin) from the GA Date Date Date Date Date Date Date      | eviewed and agree with the preceding<br>Lck Addmission (XPID: 11130, Name:<br>IN assessment dated 6/1/2017. | summary<br>Lck |

More information on Q3RRS assessment:

Check box checked = consent allow

Check box unchecked = consent deny

Select Save button to save.

## Client Consent and GAIN SS, MMS & POSIT

GAIN SS, MMS & POSIT are more descriptive and it is necessary to set and save Allow or Deny on the consent box. Example: Confirmation on Completion of GAIN SS:

1. GAIN SS initiated and saved; edit the GAIN SS to "Allow".

|    |                                                                | G                           | AIN Short Screener (GAIN-   | SS), chart 999888877766685 |
|----|----------------------------------------------------------------|-----------------------------|-----------------------------|----------------------------|
|    | GAIN SS ID 0                                                   |                             | Date 0                      | Last Update                |
|    | GAIN SS # 22954 View                                           |                             | 20/09/2018                  | 21/09/2018 by admin        |
|    | Edit<br>Edit C<br>Report<br>One P<br>Deleta                    | onsent<br>t<br>appe GAIN SS | New GAIN                    | ES Ext                     |
| La | ast screen; note the END DA                                    | ATE is not comple           | ted. Allow is seled         | ted and saved.             |
|    |                                                                | Staff Use Onl               | Y                           |                            |
|    | END DATE AND TIME (MM/DD/YYYY M<br>COMPLETED BY:               | R.mmi:<br>CLINICIAN         | CUNICIAN INIT               | IALS:                      |
|    |                                                                | Back                        |                             |                            |
|    | Does the person consent to                                     | the sharing of their assess | ments in the Integrated Ass | essment Record?            |
|    |                                                                | Save GAIN SS                | lack to Int                 |                            |
|    | GAIN SS 229                                                    | <b>)54</b>                  | -                           | _                          |
|    | For chart 999<br>was successfu                                 | ily saved.                  | -                           |                            |
| T  | For chart 999<br>was successfu                                 | ily saved.                  |                             |                            |
| Т  | For chart 999<br>was successful<br>he GAIN SS list shows blank | k in the column for         | IAR Consent.                |                            |
| Т  | he GAIN SS list shows blank                                    | < in the column for         | r IAR Consent.              | DAR Consent Up             |

New GAIN SS Exit

4. Select edit and return to the last screen, complete the END DATE, upon save a message is returned.

|                                       |      | St    | aff U | lse 0 | nly |      |      |                       |
|---------------------------------------|------|-------|-------|-------|-----|------|------|-----------------------|
| END DATE AND TIME (MM/DD/YYYY HH:mm): | 1    |       |       |       |     |      |      |                       |
| COMPLETED BY: O CLIEN                 | 0    | 50    | pte   | mber  | 201 | 8    | 0    |                       |
| CLINI                                 | Su   | Мо    | Tu    | We    | Th  | Fr   | Sa   | CLINICIAN INITIALS:   |
|                                       |      |       |       |       |     |      | 1    |                       |
|                                       | 2    | 3     | -4    | 5     | 6   | 7    | 8    |                       |
|                                       | 9    | 10    | 11    | 12    | 13  | 14   | 15   |                       |
|                                       | 16   | 17    | 18    | 19    | 20  | 21   | 22   |                       |
|                                       | 23   | 24    | 25    | 26    | 27  | 28   | 29   |                       |
|                                       | 30   |       |       |       |     |      |      |                       |
| Does the person consent to the sha    | Time | ,     | 00:0  | 0     |     |      |      | e Integrated Assessme |
|                                       | Hour | r í   |       |       |     |      |      |                       |
|                                       | Minu | te (  |       |       |     |      |      |                       |
|                                       |      |       |       |       |     |      |      |                       |
|                                       | Sav  | e GAI | N SS  |       | Bac | k to | list |                       |

5. This time on Save GAIN SS, a pop up message is an alert and question "Ready to Upload to CCIM?" a response of "Yes" will upload the GAIN SS, a response of "No Save Only" will save the GAIN SS but not upload to IAR.

GAIN Short Screener (GAIN-SS) , chart 999888877766685

|                                                                            | Staff Use Only                                                                                   |                                  |
|----------------------------------------------------------------------------|--------------------------------------------------------------------------------------------------|----------------------------------|
| END DATE AND TIME (MM/DD/YYYY HH:mm): @<br>COMPLETED BY: CLIENT<br>CLINICI | 9/24/2018 08:00                                                                                  | CLINICIAN INITIALS: mj           |
| Does the person consent to the sh                                          | Confirmation     X       A Ready to Upload to CCIM?       Yes     No Save Only       Allow     • | be Integrated Assessment Record? |
| Se                                                                         | we GAIN SS + Back to lis                                                                         | E.                               |

6. The action of "Yes" will result in confirmation that the GAIN SS was saved and the GAIN SS list will show "Allow" in the IAR Consent column.

| 0            | Consent Y was saved                           | -                                                             |             |       |
|--------------|-----------------------------------------------|---------------------------------------------------------------|-------------|-------|
| - 0          | GAIN SS 22954                                 | <del>~</del>                                                  |             |       |
|              | For chart 9998888777<br>was successfuly saved | /66685,<br>I.                                                 |             |       |
|              | For chart 9998888777<br>was successfuly saved | 766685,<br>].<br>JN 553, chart 999888877766685                |             |       |
| GAIN 55 ID : | CALLS Short Screener (CA                      | (66685,<br>],<br>(N: 55), chart 999888877766685<br>Lat Update | JAR Consent | Uploa |

Click here to watch the IAR training which includes privacy and consent modules: https://training-ax-iar.ccim.on.ca/ContentPage.aspx? PageID=9d7fdd9b-e37c-4f82-1d4a-84c341c9915e.

### Related content

- Consent and Integrated Assessment Record (IAR)
- Gain Q3 'No Assessment Template' Error. ٠
- Instructions for Self-Assessment of GAIN ABS
  GAIN ABS Update "Create New Treatment Episode"
- SS&A Screener Reports Quick Reference Guide
- SSA Reports Quick Reference Guide
- I can't access the GAIN ABS
- Staged Screening and Assessment (SS&A) Training Resources
- When the GAIN ABS is locked for editing